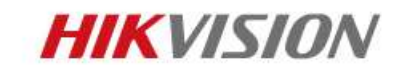

# **Overview of 3rd Party** Integration

Update 2022/3/11

### **Contents**

HIKVISION

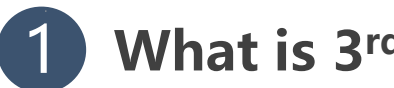

What is 3<sup>rd</sup> Party Integration

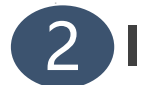

**2** Integrate with Hardware Device (Statical IP)

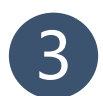

**3** Integrate with Hardware Device (Dynamic IP)

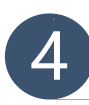

4 Integrate HikCentralPro by OpenAPI

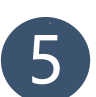

**5** How to Get Materials From Hikvision TPP Website

# What is 3<sup>rd</sup> Party Integration?

# What is integration for Hikvision?

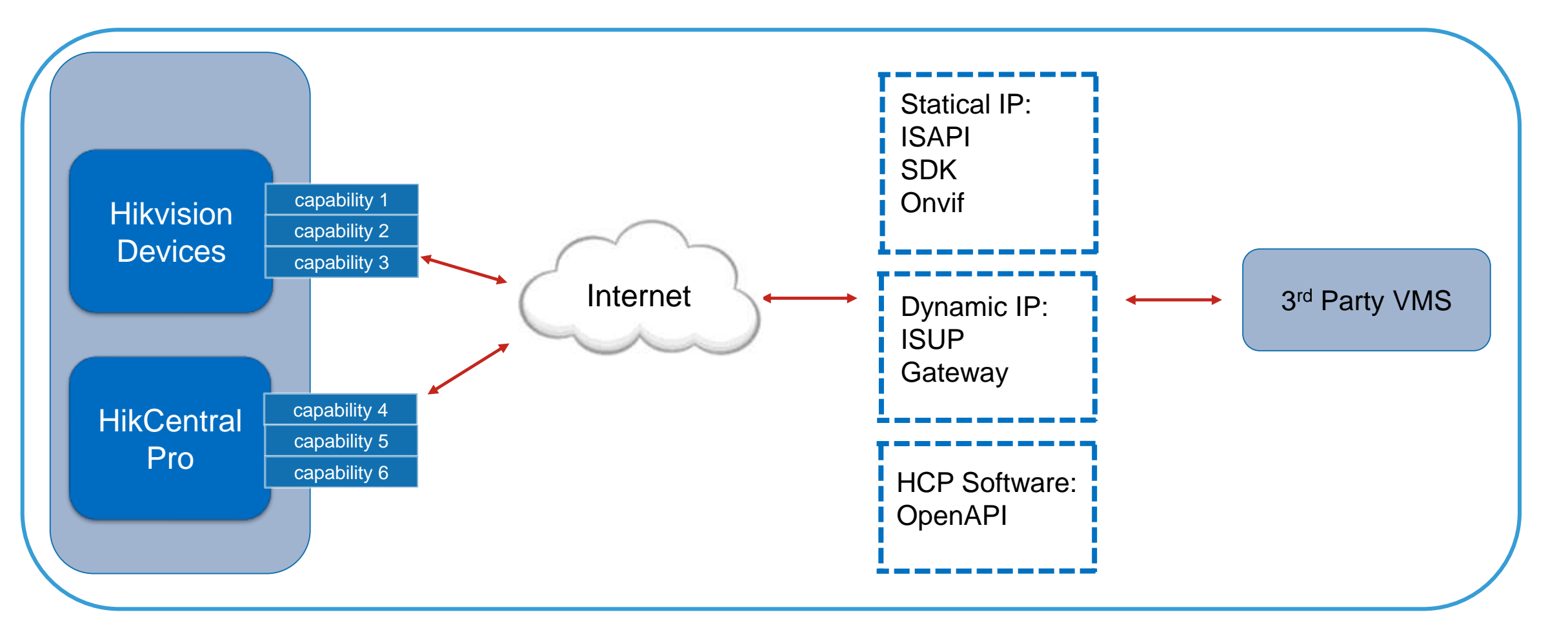

**HIKVISION** 

# **P.02** Integrate With Hardware (Statical IP)

## Hikvision Devices Integration Protocol Overview

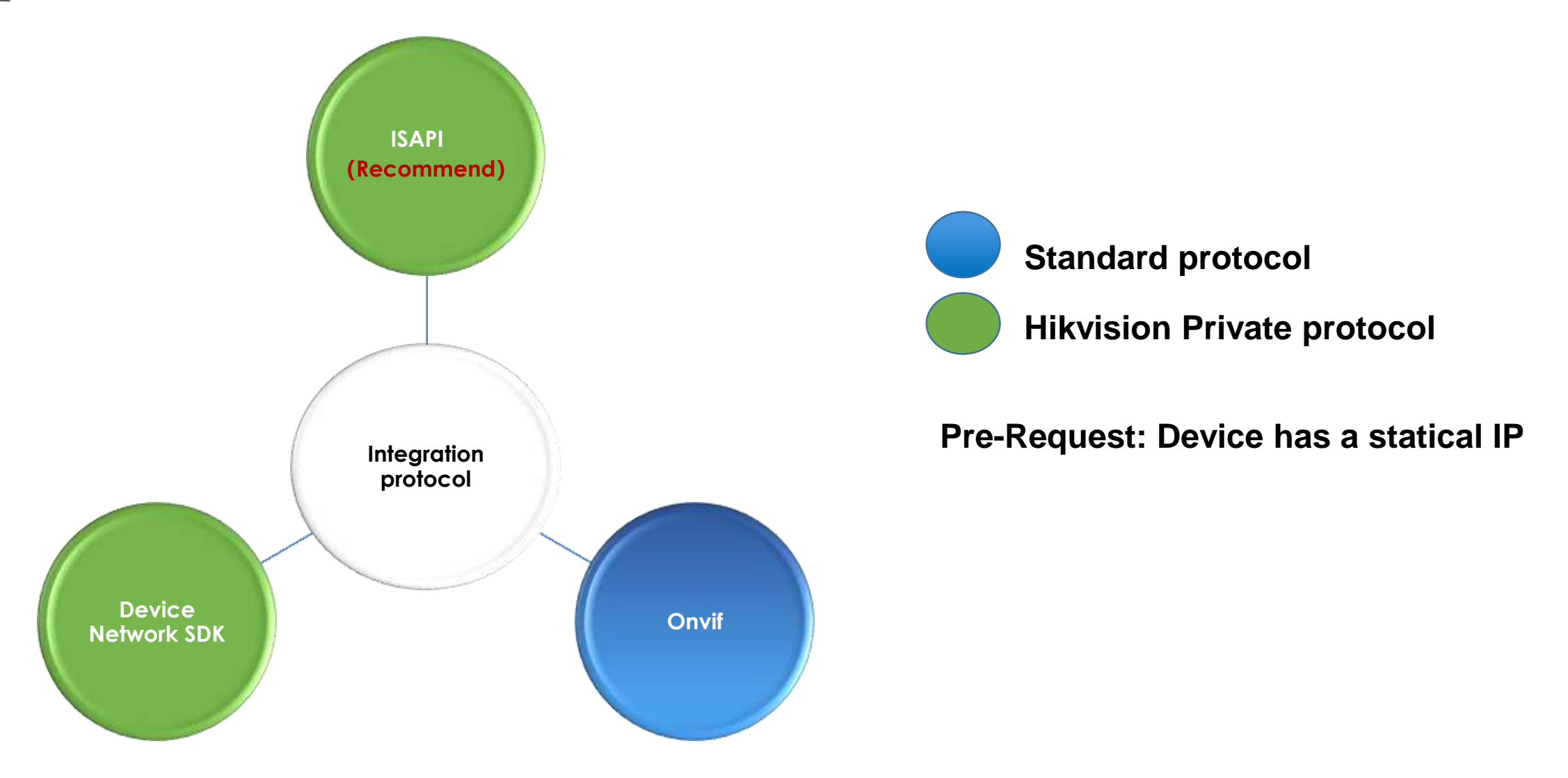

(ISAPI) is a text protocol in RESTful style based on HTTP for communicating between security devices/servers (e.g., Cameras, DVR, NVR, etc.) and client software/system.

SAPI

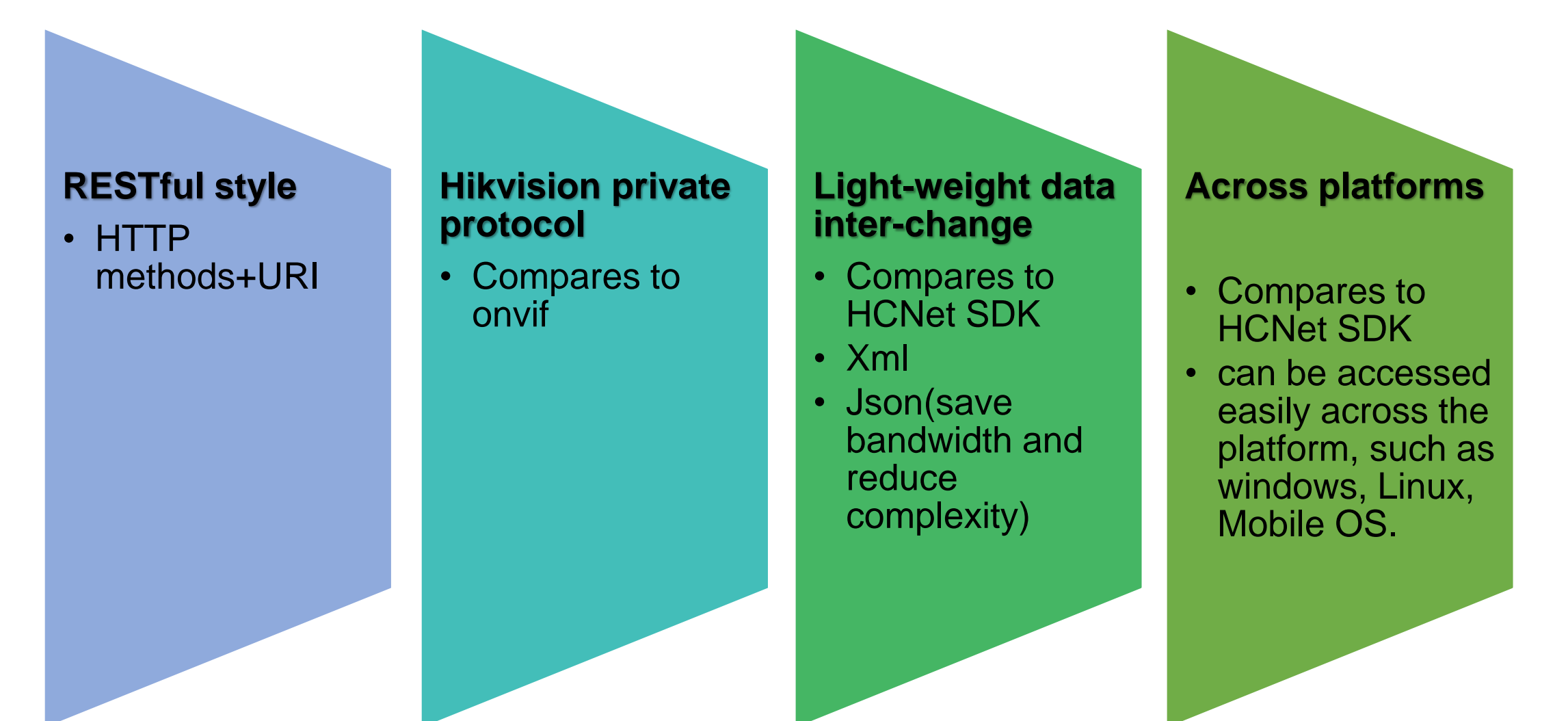

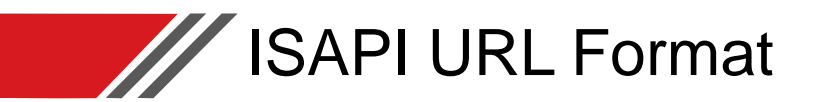

### **HTTP Methods +URI(Uniform Resource Identifiers)**

| Method Description |                    |
|--------------------|--------------------|
| POST               | Create resources   |
| GET                | Retrieve resources |
| PUT                | Update resources   |
| DELETE             | Delete resources   |

**URL** (Uniform Resource Locator) is a further class of URIs, it can identify a resource and locate the resource by describing its primary access mechanism.

### URL Format: <protocol>://<host>[:port][abs\_path [?query]]

protocol: Protocol types, including HTTP and HTTPs.

host: Host name, IP address, or the FQDN (Fully Qualified Domain Name) of network devices.

Port: number of the host for listening the connection status of TCP.

abs\_path: Resource URI.

query: Strings for describing resources information, including related parameters.

### Example

GET /ISAPI/System/deviceinfo

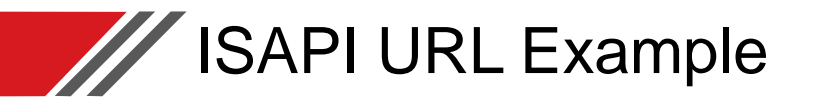

Here is the example for "GET /ISAPI/System/deviceInfo", because there's no request in "GET", it's simple to test "GET" URL with IE.

If want to test "POST/PUT/DELETE" URL, because you need to send request, recommend a software named "Postman".

| /ISAPI  | /System/devic                                      | elnfo                                                          | URI                                        |          |               |
|---------|----------------------------------------------------|----------------------------------------------------------------|--------------------------------------------|----------|---------------|
| GET     | HTTP method                                        |                                                                |                                            |          |               |
| Descrip | tion₽                                              | It is u                                                        | ised to ge                                 | t device | information.« |
| Query   |                                                    | None Parameters in URI. Example:/picture?SnapshotImagetype=    |                                            |          |               |
| Inboun  | d Data₀                                            | None HTTP request body                                         |                                            |          |               |
| Success | uccess Return de CDeviceInfo>de HTTP response body |                                                                |                                            |          |               |
| PUT     |                                                    |                                                                | L                                          |          |               |
| Descrip | tione                                              | It is u                                                        | It is used to update device information. 🧔 |          |               |
| Query   |                                                    | None                                                           |                                            |          |               |
| Inboun  | d Data.                                            | <deviceinfo>,</deviceinfo>                                     |                                            |          |               |
| Success | Return₀                                            | <res< th=""><th>ponseStat</th><th>us&gt;₀</th><th></th></res<> | ponseStat                                  | us>₀     |               |

| (i) Shttp://10.9.96.97/ISAPI/System/deviceInfo                                                                                                 | 🤣 Postman<br>File Edit View Help                                                                                                    |                                                                                            |                        |
|----------------------------------------------------------------------------------------------------|----------------------------------------------------------------------------------------------------|--------------------------------------------------------------------------------------------|------------------------|
| 10.9.96.97 × 🖸                                                                                                    | 🕂 New 🔹 Import Runner 🛃 •                                                                                                    | 👪 My Workspace 🔹 🛃                                                                         | , Invite               |
| <pre><?xml version="1.0" encoding="UTF-8"?><br/><deviceinfo version="2.0" xmins="http://www.hikvision.com/ver20/XMLSchema"></deviceinfo></pre> | Q       Filter         History       Collections       APis         Image: Sever Responses       Clear all         Image: Sever Responses       Clear all         Image: Sever Responses       Clear all         Image: Sever Responses       Clear all         Image: Sever Responses       Clear all         Image: Sever Responses       Clear all         Image: Sever Responses       Clear all         Image: Sever Responses       Filter Sever Responses         Image: Sever Responses       Filter Sever Responses         Image: Sever Responses       Filter Sever Responses         Image: Sever Responses       Filter Sever Responses         Image: Sever Responses       Filter Sever Responses         Image: Sever Responses       Filter Sever Responses         Image: Sever Responses       Filter Sever Responses         Image: Sever Responses       Filter Sever Responses         Image: Sever Responses       Filter Sever Responses         Image: Sever Responses       Filter Sever Responses | er arr e ror e arr e ro<br>er Stripr Tests Settings<br>Username<br>Ressword<br>• ADVAAecep | admin<br>Show Pacoword |

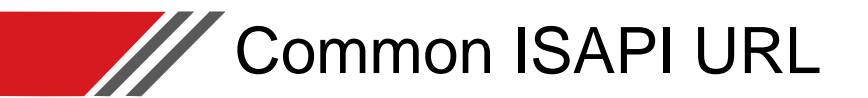

- Hikvision cameras ISAPI capture picture
- Capture specified picture

http://IP:port/ISAPI/Streaming/channels/1/picture?snapShotImageType=JPEG&videoResolutionWidth=12 80&videoResolutionHeight=720

The resolution must be supported by the camera. If you set "800X600", but this camera doesn't support, it would show you the current resolution of main stream picture.

Capture current main stream picture http://IP:port/ISAPI/Streaming/channels/1/picture http://username:pwd@IP:port/ISAPI/Streaming/channels/1/picture

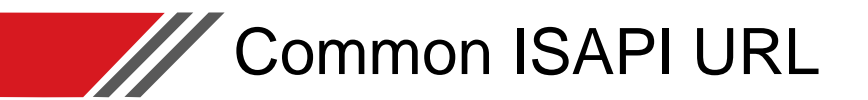

- Hikvision NVR/DVR ISAPI capture picture
- IP channels(by resolution)

http://IP:port/ISAPI/ContentMgmt/StreamingProxy/channels/id/picture?videoResolutionWidth=1920&videoResolutionHeight=1080

id=channel\*100+1

Note: The max picture resolution can't exceed 1080P, if exceeds 1080P, only 1080P can be got. But there're only 6 groups below can be got by resolution.

- Width=176, Height=144 or 120
- Width=352, Height=288 or 240
- Width=704, Height=576 or 480
- Analog channels(by resolution)

http://IP:port/ISAPI/Streaming/channels/id/picture

Before using the URL above, it's better to use "GET /ISAPI/Streaming/channels" or "GET /ISAPI/ContentMgmt/StreamingProxy/channels" to check useful channels.

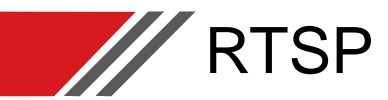

RTSP contains Video, Audio and metadata.

Live View URL rtsp://<address>:<port>/Streaming/Channels/<id> Example:

rtsp://192.0.1.100:554/ISAPI/Streaming/Channels/101 /\*get the main stream of the 1st channel\*/ rtsp://192.0.1.100:554/ISAPI/Streaming/Channels/102/\* get the sub stream of the 1st channel\*/ rtsp://192.0.1.100:554/ISAPI/Streaming/Channels/202/\* get the sub stream of the 2nd channel \*/

Playback URL (Can be played in the VLC or download by other URL) rtsp://<address>:<port>/Streaming/tracks/<id> Example:

rtsp://192.0.1.100:554/Streaming/tracks/101?starttime=20120802t063812z&endtime=20120802t064816z

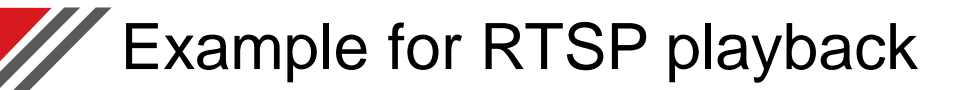

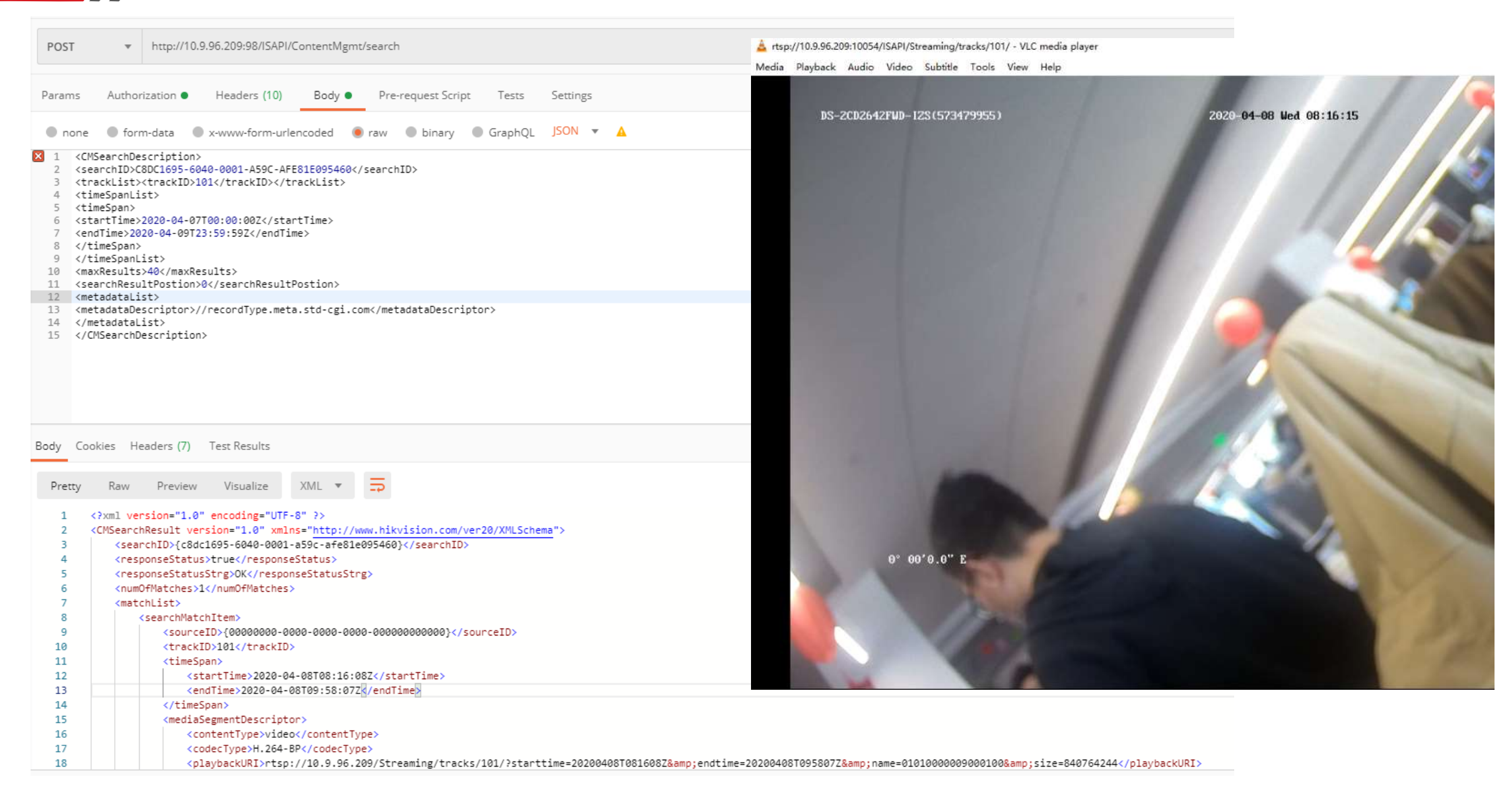

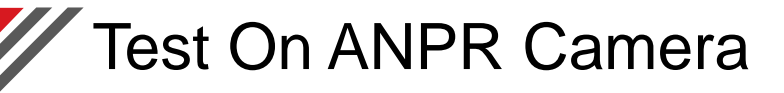

<EventNotificationAlert version="2.0" xmlns="http://www.hikvision.com/ver20/XMLSchema"> <ipAddress>10.9.96.186</ipAddress> <dateTime>2020-06-03T11:07:43+08:00</dateTime> <eventType>ANPR</eventType> <ANPR> licensePlate>NU28382</licensePlate> <direction>reverse</direction> <confidenceLevel>100</confidenceLevel> <pictureInfoList> <pictureInfo> <fileName>licensePlatePicture.jpg</fileName> <type>licensePlatePicture</type> <absTime>20200603110743487</absTime> </pictureInfo> <pictureInfo> <fileName>detectionPicture.jpg</fileName> <type>detectionPicture</type> <absTime>20200603110743487</absTime> </pictureInfo> </pictureInfoList> </ANPR> <picNum>2</picNum> </EventNotificationAlert>

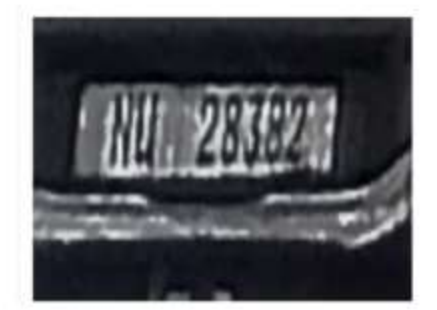

Content-Disposition: form-data; name="lic ensePlatePicture.jpg"; filename="licenseP latePicture.jpg" Content-Type: image/jpeg Content-Length: 5345

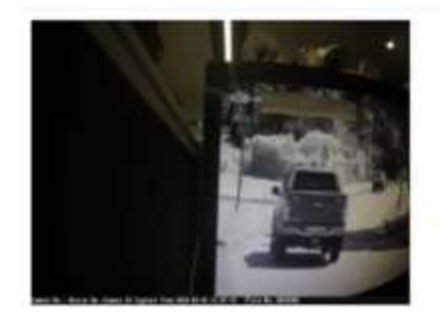

Content-Disposition: form-data; name="d etectionPicture.jpg"; filename="detectionP icture.jpg" Content-Type: image/jpeg Content-Length: 186142

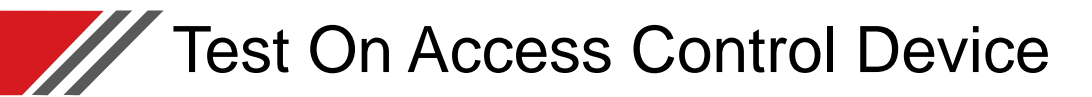

"ipAddress": "10.9.96.20",
"portNo": 80,
"dateTime": "2020-05-11T22:12:12+08:00",
"eventType": "AccessControllerEvent",
"AccessControllerEvent": {
 "majorEventType": 5,
 "subEventType": 75,
 "cardNo": "66",
 "name": "Kelo",
 "employeeNoString": "77",
 "currTemperature": 36.5,
 "isAbnomalTemperature": false,
 "mask": "no",
 "attendanceStatus": "checkIn",
 "picturesNumber": 2

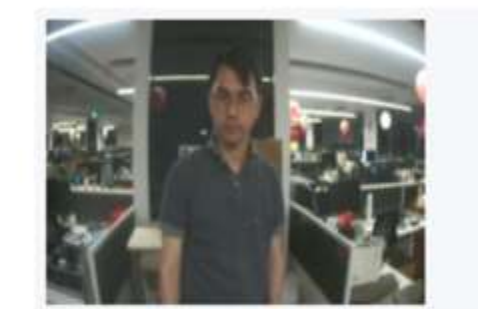

Content-Disposition: form-data; name="Pict ure"; filename="Picture.jpeg" Content-Type: image/jpeg Content-Length: 73203 Content-ID: pictureImage

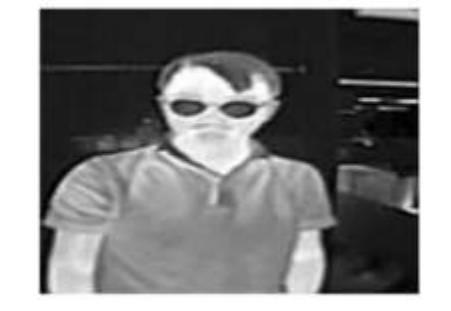

Content-Disposition: form-data; name="The rmal"; filename="Thermal.jpeg" Content-Type: image/jpeg Content-Length: 6148 Content-ID: thermal\_image

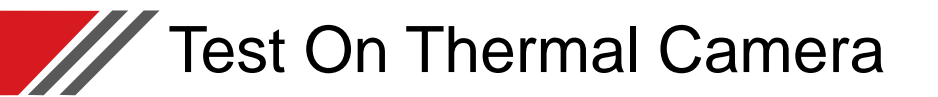

```
"ipAddress": "10.9.96.181",

"dateTime": "2020-05-07T19:53:25+08:00",

"eventType": "faceCapture",

"faceCapture": [

{

"faces": [

"mask": {

"value": "yes"

},

{

currTemperature": 34.4,

"isAbnomalTemperature": "true",

"thermometryUnit": "celsius",

"alarmTemperature": 34

}

],
```

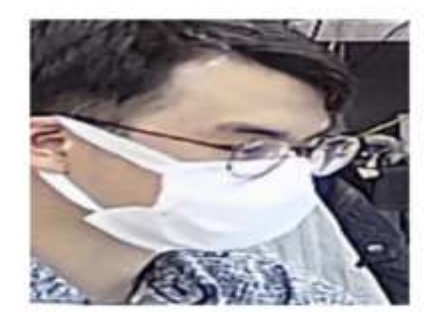

Content-Disposition: form-data; name=""; fil ename="facePicture.jpg"; Content-Type: im age/jpeg Content-Length; 21382

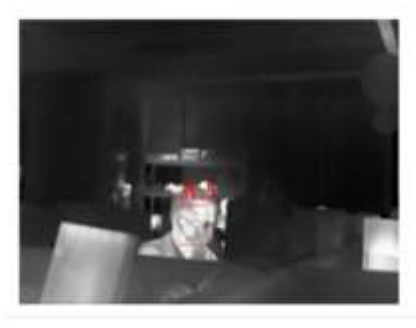

Content-Disposition: form-data; name=""; fil ename="thermalPicture.jpg"; Content-Type: image/jpeg Content-Length: 26700

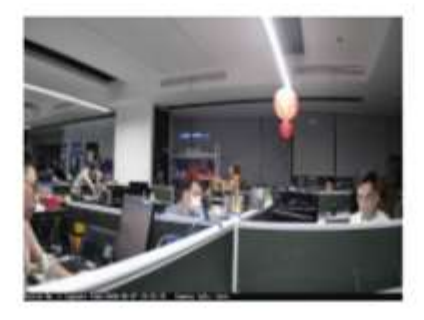

Content-Disposition: form-data; name=""; fil ename="faceCapturePicture.jpg"; Content-Type: image/jpeg Content-Length: 186199

# How To Get ISAPI URL Via Web Console

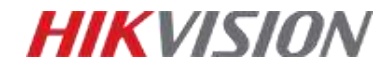

Press "F12" and the developer tool would occur.(Recommend IE browser.)

| HIKVISION                  | Live View Configu          | ration                       |                |              |                                   |                   |               |                   |             |          |           |            | <b>±</b> a | dmin 👩   | Help    | Βu    |
|----------------------------|----------------------------|------------------------------|----------------|--------------|-----------------------------------|-------------------|---------------|-------------------|-------------|----------|-----------|------------|------------|----------|---------|-------|
|                            | Resolution                 | 1280*960                     | •              |              |                                   |                   |               |                   |             |          |           |            |            |          |         |       |
| 🗂 System                   | Bitrate Type               | Variable                     | •              |              |                                   |                   |               |                   |             |          |           |            |            |          |         |       |
| Network                    | Video Quality              | Medium                       | •              |              |                                   |                   |               |                   |             |          |           |            |            |          |         |       |
| 🔥 Video/Audio              | Frame Rate                 | 25                           | ▼ fps          |              |                                   |                   |               |                   |             |          |           |            |            |          |         |       |
| Image                      | Max. Bitrate               | 2048                         | Kbps 🥑         |              |                                   |                   |               |                   |             |          |           |            |            |          |         |       |
| Event                      | Video Encoding             | H.265                        | • 1.           | modify the   | e paramete                        | rs                |               |                   |             |          |           |            |            |          |         |       |
| Storage                    | H.265+                     | OFF                          | T              |              |                                   |                   |               |                   |             |          |           |            |            |          |         |       |
| Road Traffic               | Profile                    | Main Profile                 | •              |              |                                   |                   |               |                   |             |          |           |            |            |          |         |       |
|                            | l Frame Interval           | 6                            |                |              |                                   |                   |               |                   |             |          |           |            |            |          |         |       |
|                            | svc                        | OFF                          | •              |              |                                   |                   |               |                   |             |          |           |            |            |          |         |       |
|                            | Smoothing                  | 0                            | 50 [ Clear<->5 | mooth ]      |                                   |                   |               |                   |             |          |           |            |            |          |         |       |
|                            | 🖹 Save                     | 2. click th                  | e button       |              |                                   |                   |               |                   |             |          |           |            |            |          |         |       |
|                            |                            |                              |                |              | ©2018 Hikvi                       | sion Digital Tech | nology Co., I | Ltd. All Rights R | eserved.    |          |           |            |            |          |         |       |
| 🕞 🔝 Network Elements       | Console Sources Perform    | ance Memory Application      | Security A     | udits        |                                   |                   |               |                   |             |          |           |            |            |          | 8 19    | 1 🔺 1 |
| 🔴 🛇   🎟 🍸 🔍   View: 📰      | 🛛 🚽 🔲 Group by frame 🗌     | Preserve log 🔲 Disable cache | 🗌 Offline No   | throttling 🔻 |                                   |                   |               |                   |             |          |           |            |            |          |         |       |
| Filter 🗌 Hide              | e data URLs 📶 🛛 XHR JS CSS | Img Media Font Doc WS M      | lanifest Other |              |                                   |                   |               |                   |             |          |           |            |            |          |         |       |
| _ 5000 ms 10000 ms 15000 m | 20000 ms 25000 ms          | 30000 ms 35000 ms 4000       | ) ms 45000 ms  | 50000 ms     | 55000 ms                          | 60000 ms          | 65000 ms      | 70000 ms          | 75000 ms    | 80000 ms | 85000 ms  | 90000 ms   | 95000 ms   | 100000 m | s 10500 | 0 ms  |
| Name                       | 7                          |                              |                | ×            | Headers                           | Preview Res       | ponse Co      | okies Timing      |             |          |           |            |            |          |         |       |
| 101<br>sessionHeartbeat    |                            |                              |                |              | G <del>eneral</del><br>Request UR | L: http://10.9    | 9.96.191/IS   | API/Streamin      | g/channels/ | 101      | 4. you ca | un see the | url and p  | arameter | 5       |       |
| sessionHeartbeat 3. browse | er will grab the packet    | data                         |                |              | Request Me                        | thod: PUT         |               |                   |             |          |           |            |            |          |         |       |
| sessionHeartbeat           |                            |                              |                |              | Status Code                       | : 🛡 200 OK        | 101.90        |                   |             |          |           |            |            |          |         |       |
|                            |                            |                              |                |              | Referrer Pol                      | icy: no-refer     | rer-when-do   | wngrade           |             |          |           |            |            |          |         |       |

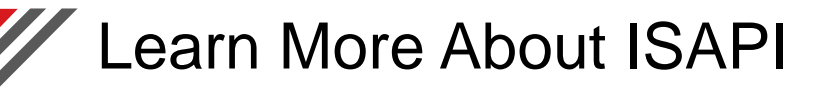

### **HIKVISION**

Register on TPP, and check more operation videos from the Training Center (<u>https://tpp.hikvision.com/tpp/Training</u>)

### ARC

HIK IP Receiver Pro HIK IP Receiver Pro Manitou

#### ISAPI

General Functions Access Control ANPR TCG People Counting

### HCP OpenAPI

General Functions Access Control ANPR

### DeviceGateway

AC Gateway

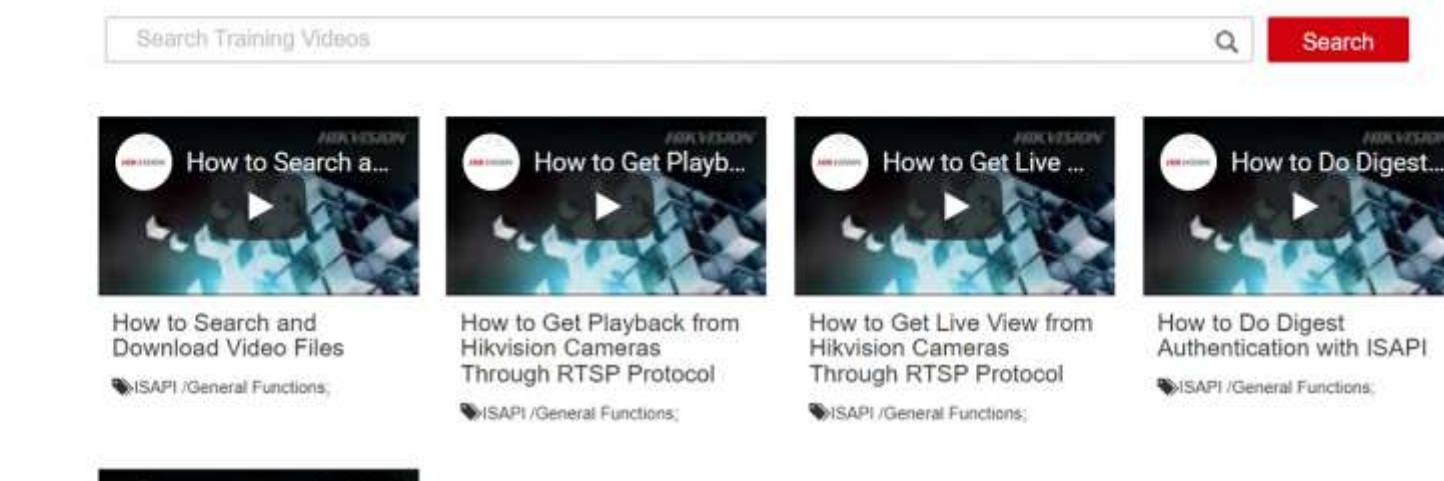

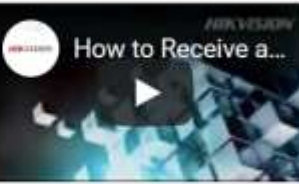

How to Receive and Check Events in Arming Mode

SAPI /General Functions;

# **P.D.3** Integrate With Hardware (Dynamic IP)

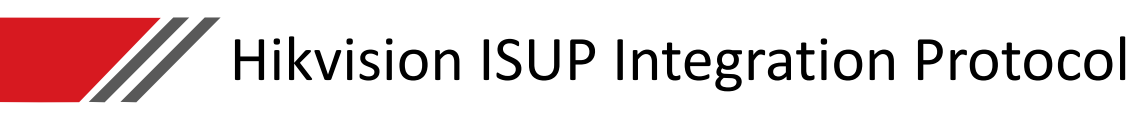

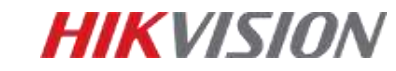

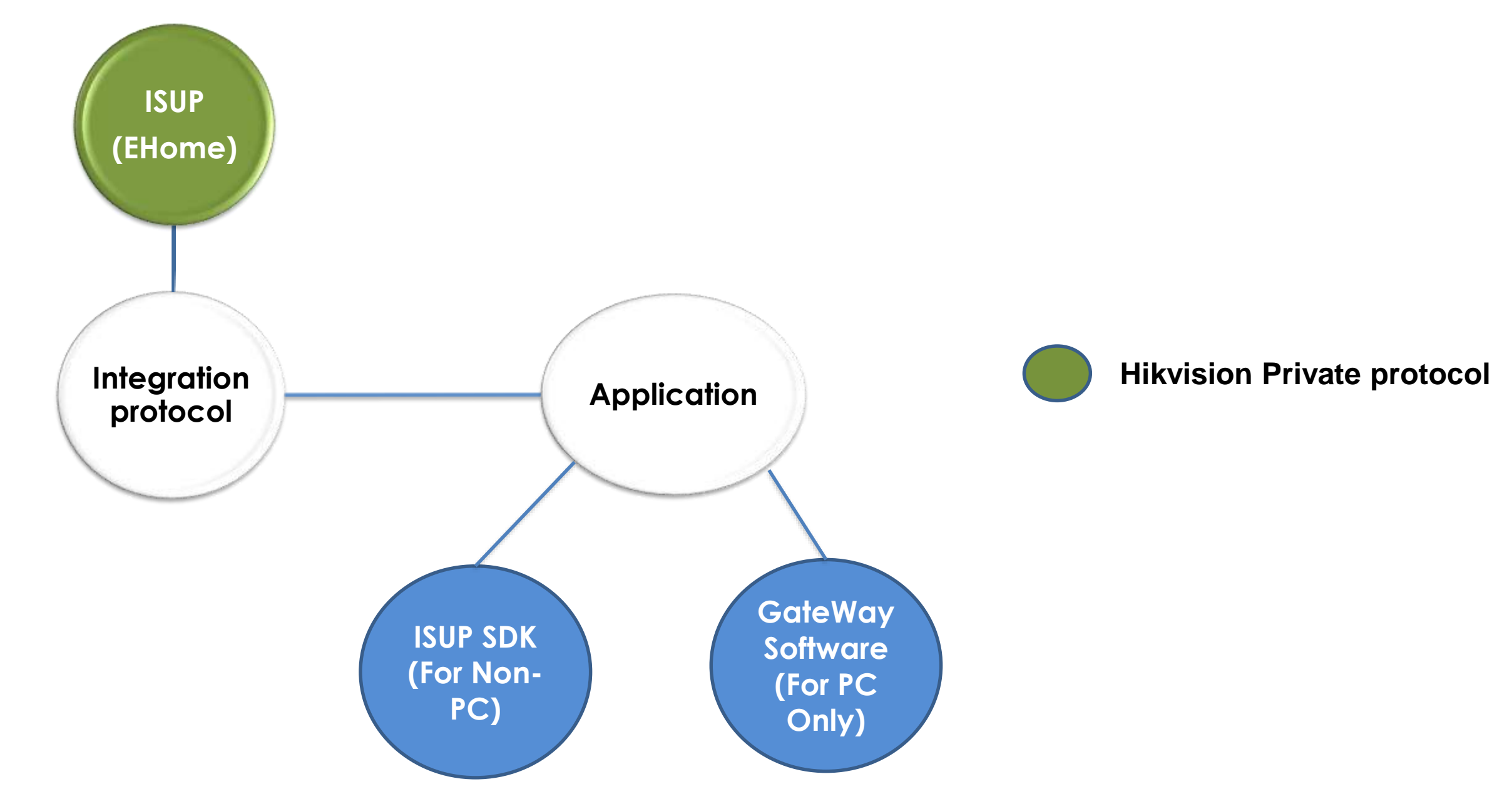

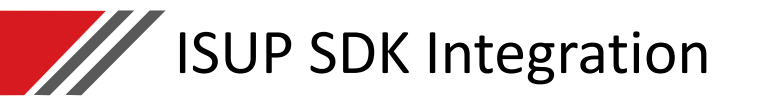

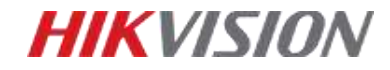

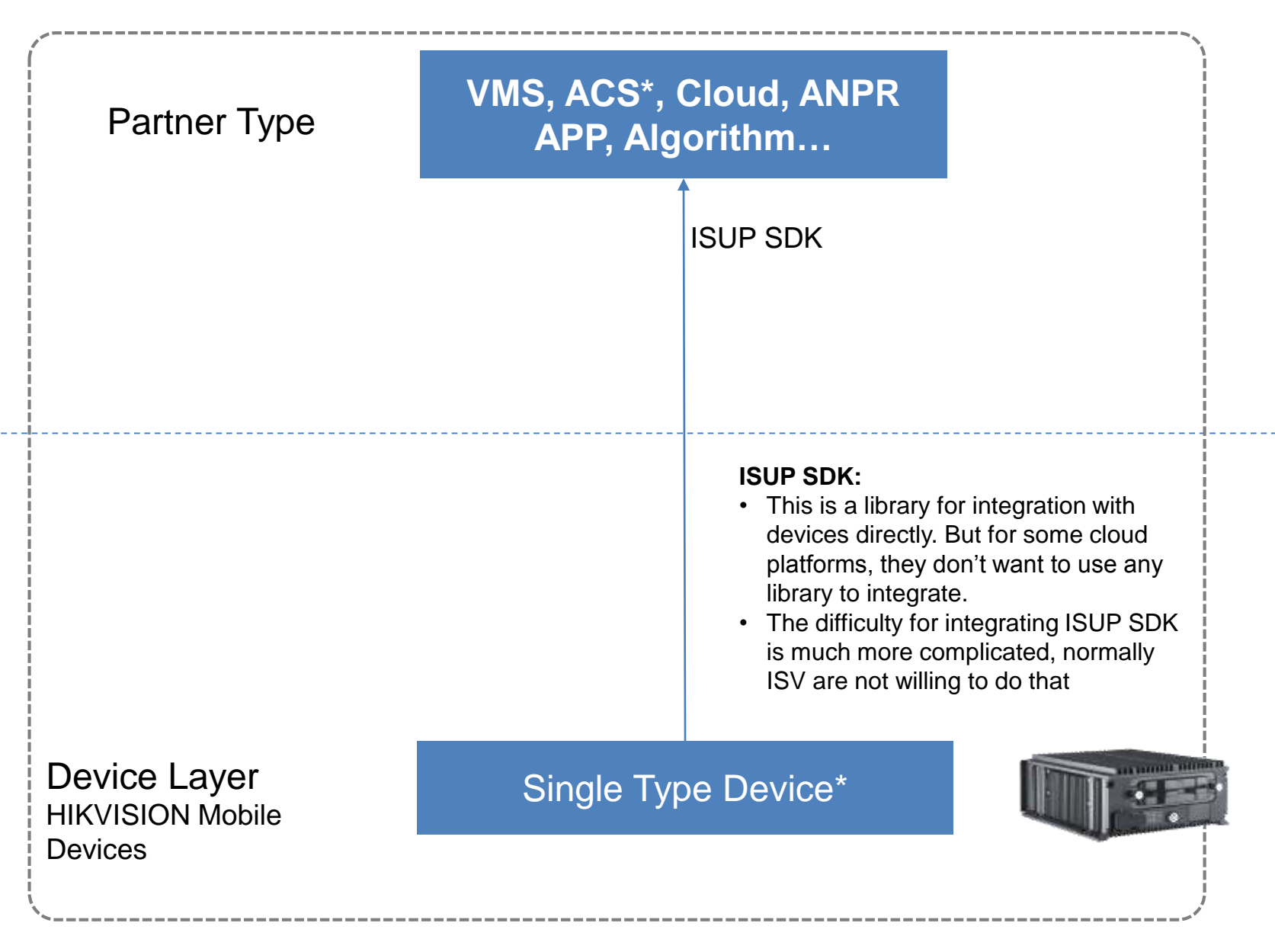

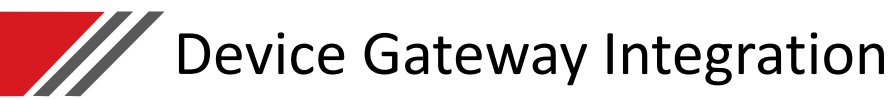

**HIKVISION** 

### Hik DeviceGateway (Suggested)

- Hik DeviceGateway is a middleware in the form of server. It's main function is to solve the integration of unfixed IP(3G/4G) devices, and transfer nonstandard internal protocol to standard RESTful API.
- There are several different versions of Hik DeviceGateway. In this project, we use the Hik Video DeviceGateway to integrate.
- Suitable for regular mobile business including GPS Acquiring, Liveview & Playback(with download), Event Receiving, two way audio

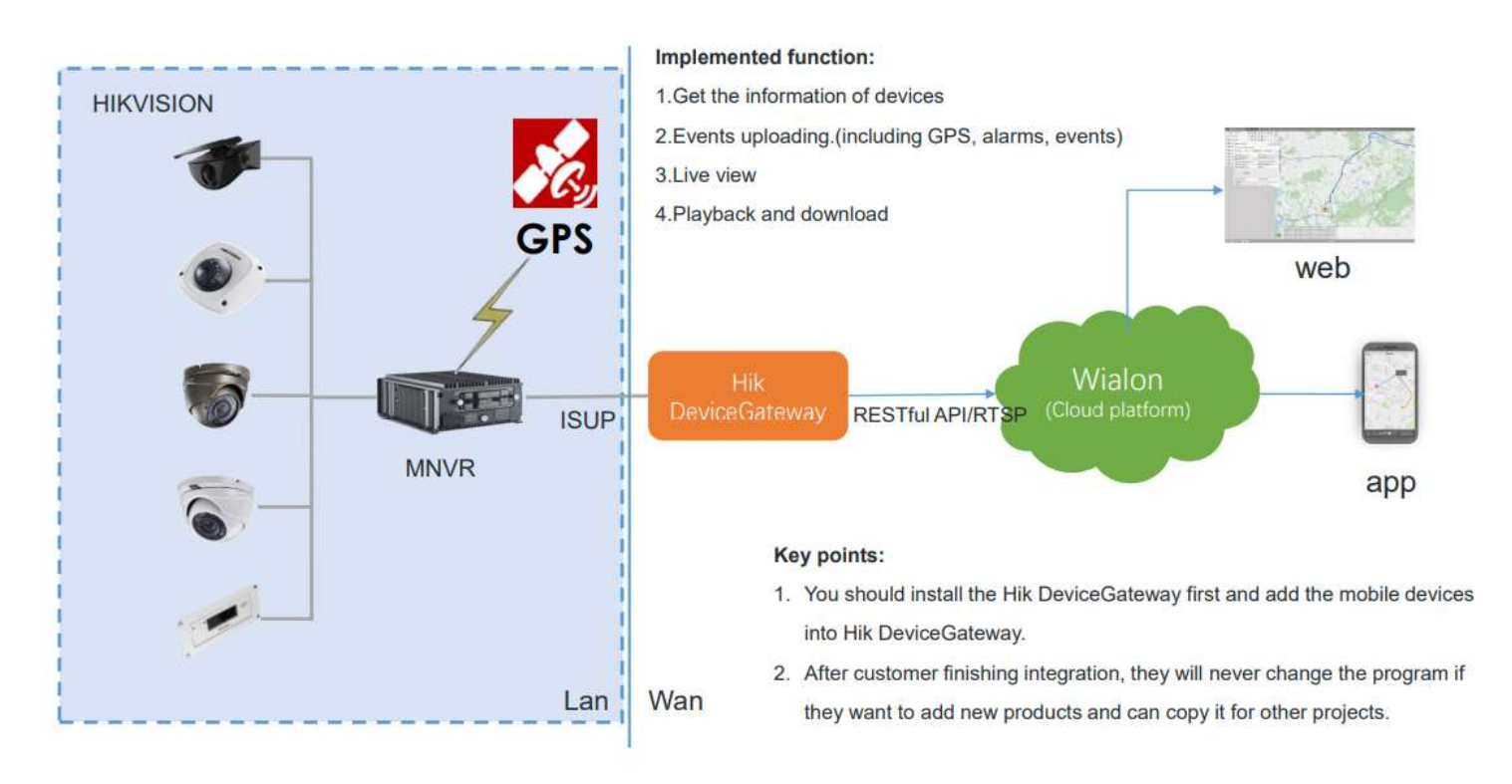

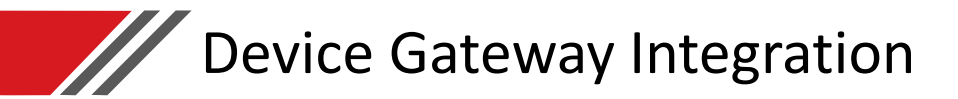

### **HIKVISION**

### Hik DeviceGateway (Suggested)

- Key features:
  - Can manage 10000 devices.
  - Adding devices in a batch by importing a predefined template (CSV file)
  - Provide the RESTful API and RTSP protocol for integration

| Features         | Requirements                                                                                                    |
|------------------|----------------------------------------------------------------------------------------------------|
| CPU              | Intel <sup>(R)</sup> Core <sup>(TM)</sup> i5-7500 @ 3.0 GHz, 4-core or above                                                                                                    |
| RAM              | 8 GB or above                                                                                                    |
| HDD Capacity     | 200 GB or above                                                                                                    |
| Network Card     | Gigabit NIC                                                                                                    |
| Operating System | Microsoft <sup>(R)</sup> Windows 10 (64-bit), Windows Server 2012 R2 (64-bit), Windows Server<br>2016 (64-bit)<br>* For Windows Server 2012 R2 (64-bit), the patch KB2999226 is required to be<br>installed. |
| Web Browser      | Internet Explorer 9/10/11, Chrome 31.0 and later versions, Firefox 30 and later versions, Edge                                                                                                    |

# P.04 Integrate with HCP OpenAPI

### Open Capabilities of HCP OpenAPI for Partners

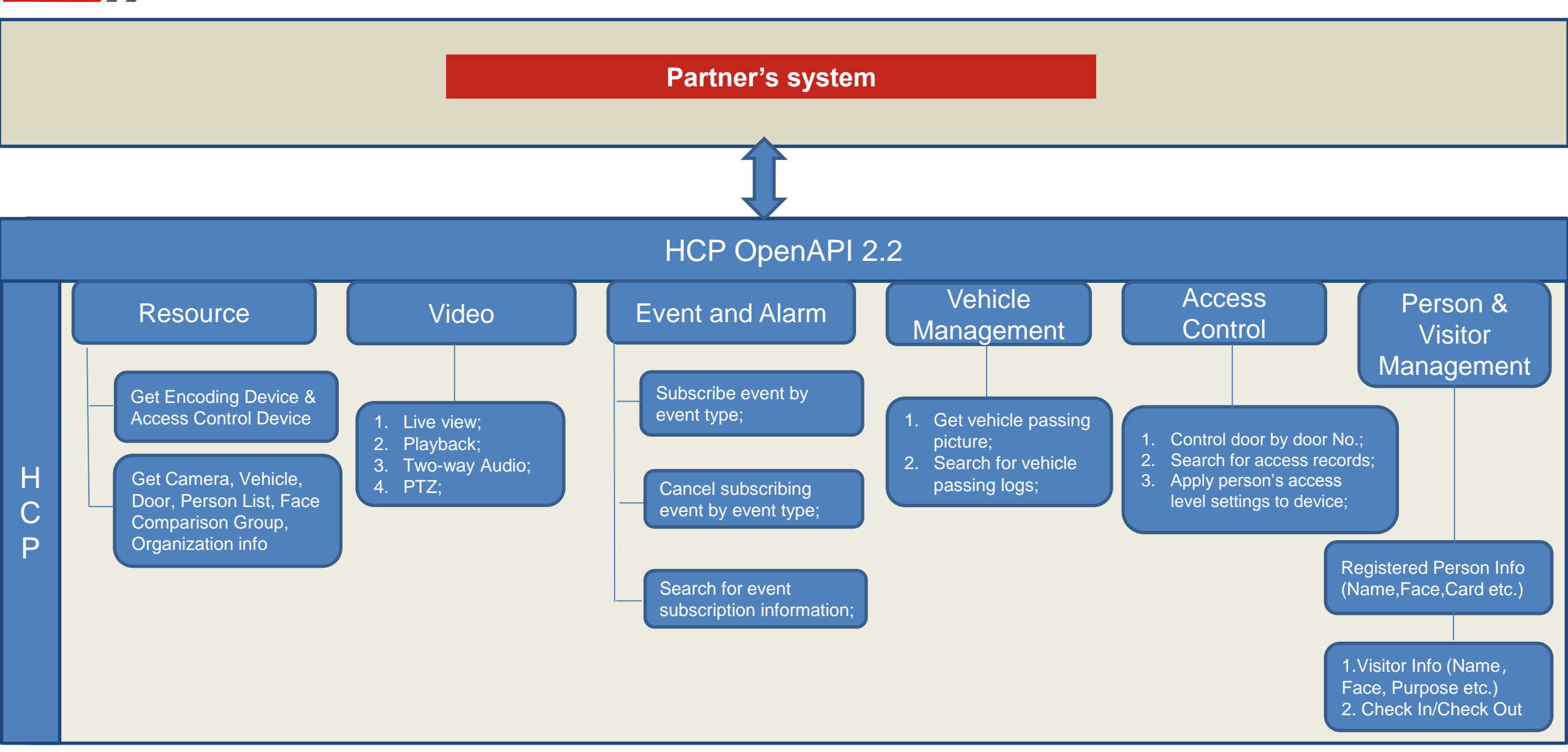

HIKVISION

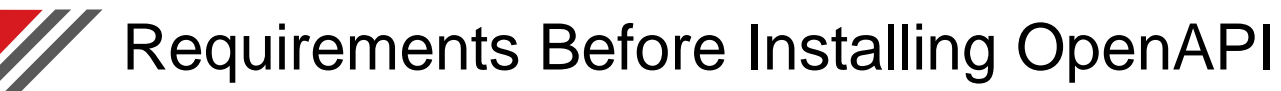

- 1. Partner needs to installed HikCentral Professional.
- 2. The OpenAPI version should match with the HikCentral Pro version
- 3. Apply trial license from <u>https://www.hikvision.com/en/all-forms/hikcentral-license-application/</u>

| License Details License List        |                         | Help                                                           |
|-------------------------------------|-------------------------|----------------------------------------------------------------|
|                                     |                         | neip                                                           |
| Authorization Details               | Details                 | Web Client Video Tutorial                                      |
| Queue Analysis                      | Enabled                 | Web Client User Manual                                         |
| Heat Analysis                       | Enabled                 | Maintenance                                                    |
|                                     |                         | Wantenance                                                     |
| Pathway Analysis                    | Enabled                 | Back Up and Restore System Data                                |
| Person Feature Analysis             | Disabled                | Export Configuration Data                                      |
| Health Monitoring                   | Enabled                 | Upgrade Device Firmware                                        |
| HikCentral Professional Server Dist | ribute 🕦 Disabled       | License                                                        |
| Third-Party Integration             | Enabled                 | License Details ①                                              |
| Software Upgrade Program            | Expiry Date: 2021-06-04 | <ul> <li>License Expiry Date: 2020-07-01(Trial Peri</li> </ul> |

HIKVISI

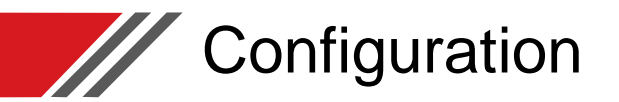

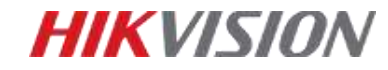

- 1. Enable the "OpenAPI" module on the HCP webpage
- 2. Create a Partner on the OpenAPI webpage (The Artemis webpage)
- 3. Authorize the APIs to the Partner

| 📋 💿 His Control Perfectional Web                                                                                                    | Client System Cambyanation 🔿 🗙      |                                 | ← → C ▲ 不完全   127.0.0.1/ar | temis-web/consumer/index                 |                                  |
|----------------------------------------------------------------------------------------------------|-------------------------------------|---------------------------------|----------------------------|------------------------------------------|----------------------------------|
| E Symen Configuration                                                                                                    | aen AFI                             |                                 | Management Center          |                                          |                                  |
| Annese - Annese - | Open API                            |                                 | API Gateway                | Create Patter     Delete     Stich Impor | t 🔺 Ealch Export 🐠 Export All    |
| Contraction Destination                                                                                                    | 19 Address 127.00.1                 |                                 | •                          | Partmen: Please unter the containt       | AppKey: Please anter the content |
| There is a second of the                                                                                                    | "Maragement Fest   1208             |                                 | 🖌 Open API 💦 🔿             | Partner Name                             | Description                      |
| Continueuro<br>2 Annual                                                                                                    | Permer klast                        |                                 | APT Ust                    | thirdPartyIntegration                    | thirdPartyIntegration            |
| U terrene -                                                                                                    | - C At them<br>2 At atres           |                                 | Group                      |                                          |                                  |
| 1.644 -                                                                                                    |                                     |                                 | Provider                   |                                          |                                  |
| Çiren 👘                                                                                                    |                                     |                                 | III Partner                |                                          |                                  |
| . Tiest Party Integration 👘                                                                                                    |                                     |                                 |                            |                                          |                                  |
| Interpreter on Opportun                                                                                                    |                                     |                                 | Document Center            |                                          |                                  |
| Open-A4                                                                                                    | Text,                               |                                 | < API Calling Statistics   |                                          |                                  |
|                                                                                                    | Partnet: Please evice the conten    | AppKey: Please when the content |                            |                                          | Reset                            |
|                                                                                                    | Partner Name                        | Description                     | Created On                 | Operati                                  | on                               |
|                                                                                                    | C thirdPartyIntegration             | thirdPartyIntegration           | 2022-02-25 14:49-50        | Author                                   | re Call Limit Delete             |
|                                                                                                    | 1227 Contraction of the Contraction |                                 | LOLL OF ST COMPANY         |                                          |                                  |

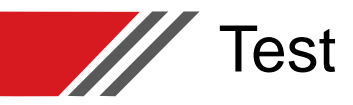

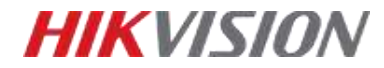

- 1. Find a command on the Artemis webpage.
- 2. Input AppKey/AppSecret and call the command.
- 3. Check the result.
- 4. Check more detail on the developer manual from the installation folder
  - "\HikCentral\VSM Servers\OpenAPI\Document"

|                                            |                    |                  | .UB                     | 1. http://127.00.1/admili/api/common/v1/vetsion                                                                                                    | Returned Result                                                                                                    |
|--------------------------------------------|--------------------|------------------|-------------------------|----------------------------------------------------------------------------------------------------|----------------------------------------------------------------------------------------------------|
|                                            |                    |                  | Security Authentication | <ul> <li>Authentioned</li> </ul>                                                                                                    | 1 InterfeeCode                                                                                                    |
|                                            |                    |                  | Request Parameter       |                                                                                                    | 200                                                                                                    |
| Provider                                   | Partner Parameters |                  | Onedar                  | : None                                                                                                    | connection   herginative                                                                                                    |
| II Partner                                 | Parameter Name     | Parameter Value  | Chiery                  | None                                                                                                    | containt type: application/providence.tained-1079-0<br>% application-instant catering production<br>(does)Mroty (7) Made 2022 (2023) MoS (Or)?                                                                                                    |
|                                            | userid             | admin            | currietd?ype            | and the second second s | 1 magazine                                                                                                    |
| Ocument Center                             | domainid           | 0                | Body                    |                                                                                                    | "content" 197<br>"reagy "Statement"<br>"testand"                                                                                                    |
| <ul> <li>API Calling Statistics</li> </ul> | Partner Key        |                  |                         |                                                                                                    | The excellence of the end of the excellence of the excellence of t |
| <ul> <li>Uploaded File</li> </ul>          | Partner Key 🔶      | Partner Secret 🛩 |                         |                                                                                                    |                                                                                                    |
| 🖬 Limit Strategy                           | 24989098           | s********h Show  | Authentication Infe     | rmation                                                                                                    |                                                                                                    |
|                                            |                    |                  | Use Simulated Desi      | □ _ Ves <b>O</b> No.                                                                                                    |                                                                                                    |
|                                            |                    |                  | * APPROV                | 34003000                                                                                                    |                                                                                                    |
|                                            |                    |                  | / APPseort              | scarsh@P000AxaeN2.8                                                                                                    |                                                                                                    |
|                                            |                    |                  |                         | Servember Persenter!                                                                                                    |                                                                                                    |
|                                            |                    |                  |                         | Seal Property                                                                                                    |                                                                                                    |

### Learn More About OpenAPI

### HIKVISION

### Register on TPP, and check more operation videos from the Training Center (<u>https://tpp.hikvision.com/tpp/Training</u>)

### ARC

HIK IP Receiver Pro HIK IP Receiver Pro Manitou

#### ISAPI

General Functions Access Control ANPR TCG People Counting

### **HCP OpenAPI** General Functions Access Control

ANPR

#### DeviceGateway AC Gateway

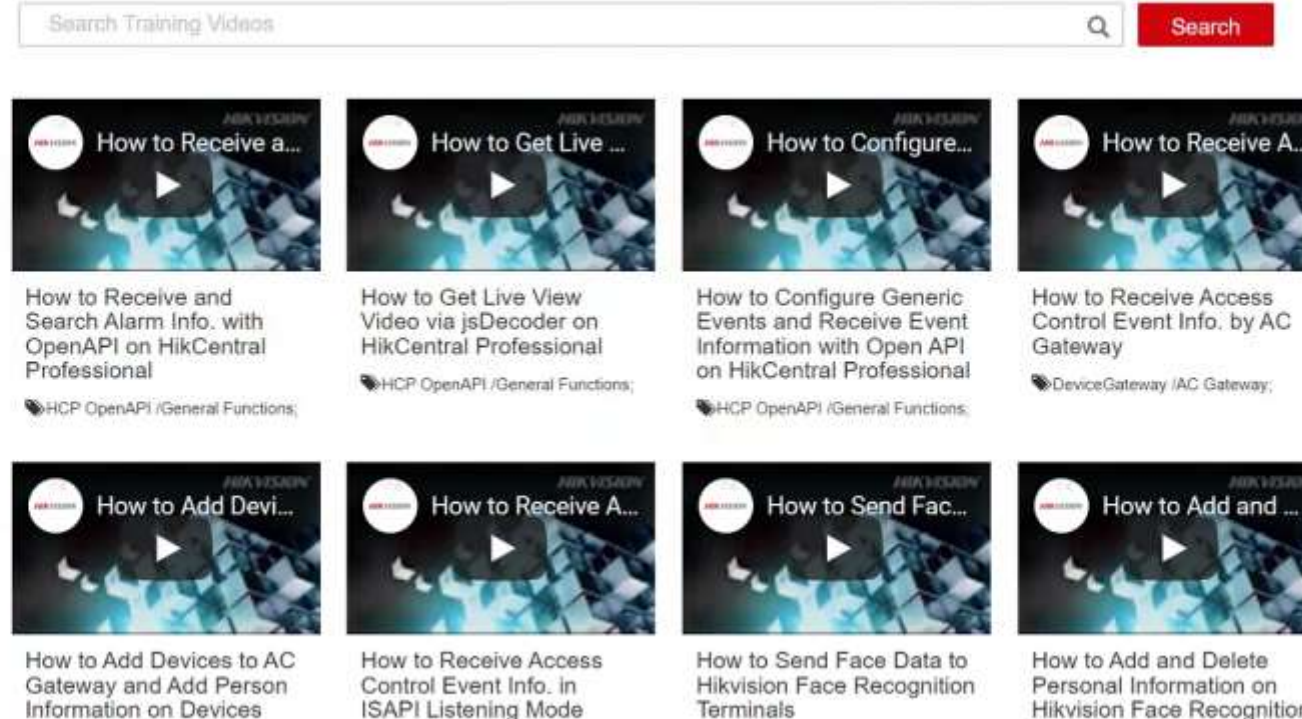

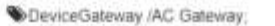

SAPI /Access Control.

SAPI /Access Control:

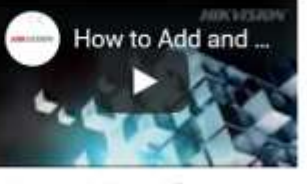

Personal Information on Hikvision Face Recognition Terminals

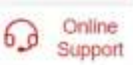

SAPI /Access Control:

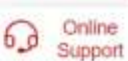

# P.05 How To Get Materials From TPP

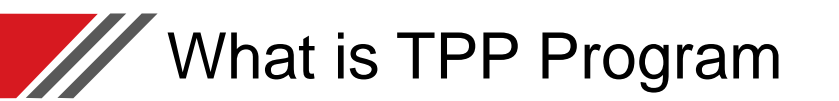

### **HIKVISION**

### Empowering Solutions through Partnerships

Join the Hikvision Technology Partner Program and open the door to a world of opportunities. With customers and support from all over the world, Hikvision provides a solid foundation for mutual success.

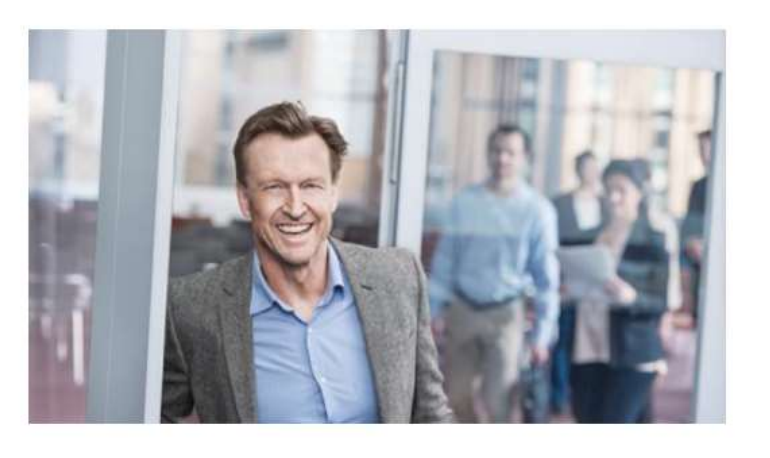

### Why Join the Program?

When joining the Technology Partner Program, you will enjoy access to a wealth of technical and commercial resources, and we ensure that your solution gets attention through our communication channels. Benefits include:

Synergy between your solutions and Hikvision's

Global Reach and Support Faster Go-to-Market Process

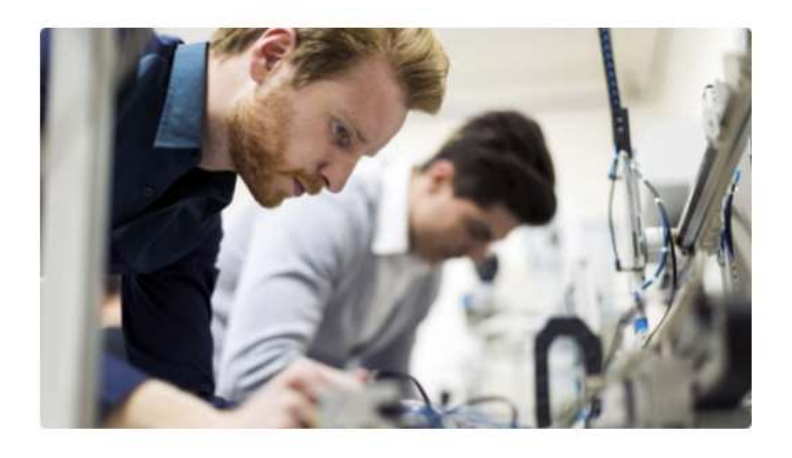

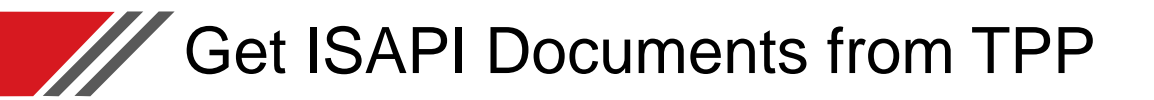

- 1. Partner registers to <u>tpp.hikvision.com</u>;
- 2. Go to <a href="https://tpp.hikvision.com/tpp/Resource">https://tpp.hikvision.com/tpp/Resource</a>;
- 3. Sign Materials License Agreement;
- 4. Download documents.

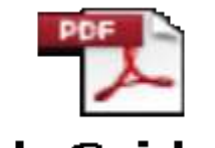

### Quick Guide for line Signing Proc

| inter Resource   | e Name                                                            |                           |                             | Q                | Search   |
|------------------|-------------------------------------------------------------------|---------------------------|-----------------------------|------------------|----------|
| gn Materials Li  | cense Agreement 🎾                                                 | Sign Materials License Ag | reement-Russian 🍾           |                  |          |
| gn Materials Lie | cense Agreement-Japan                                             | Sign Materials            | License Agreement-Turkish ル |                  |          |
| PI GROUP         |                                                                   |                           |                             |                  |          |
| Resource Type    | Name                                                              | Description               | Issued On                   | License Required | Download |
| API              | Intelligent Security API (<br>Video Intercom )                    |                           | 2021/08/12                  | ۲                | *        |
| API              | Intelligent Security API (<br>Intelligent Analysis and<br>Event ) |                           | 2021/06/11                  | ٠                | *        |
| API              | Intelligent Security<br>API(Behavior Analysis<br>Server)          |                           | 2021/06/11                  | ۰                | *        |
| API              | Intelligent Security API<br>(Intelligent Fusion Server)           |                           | 2021/06/11                  | •                | *        |
| API              | Intelligent Security API(Full                                     |                           | 2021/06/11                  |                  | +        |

## Find The Correct ISAPI Documents

| Product Scope                                                                                                    | Document Name               |
|----------------------------------------------------------------------------------------------------|-----------------------------|
| Every product which supports ISAPI (Camera, NVR/DVRs)                                                                                                    | General                     |
| Face applications features                                                                                                    | Facial Application          |
| Behavior Analysis Server (IE10XX-03U)                                                                                                    | Behavior Analysis Server    |
| People Counting Features                                                                                                    | People Counting             |
| Queue Management Features                                                                                                    | Queue Management            |
| Behavior Analysis Features                                                                                                    | Behavior Analysis           |
| For some monitoring scenes (e.g., road, lane) mixing with human and vehicle                                                                                                    | Multi-Target-Type Detection |
| Heat Map Feature                                                                                                    | Heat Map                    |
| Thermal Application Feature                                                                                                    | Thermal                     |
| LPR Features (Most for 4A26/P, 7A26/P, TCG /TCM)                                                                                                    | ANPR                        |
| Traffic Camera (TCV, TCE, TCM)<br>Portable Speed Dome (MH6171)<br>Portable Box Camera (MCD, MCB)<br>Portable Speed Detector (TDI)<br>Terminal Server (TP, TSS, TSV, TSI)<br>Desktop Body Camera Dock Station (MH4172)<br>Wall-Mounted Dock Station (MDS) | Traffic                     |

| Access Control Devices Features | Person Based Access Control |
|---------------------------------|-----------------------------|
| Video Intercom Devices Features | Video Intercom              |

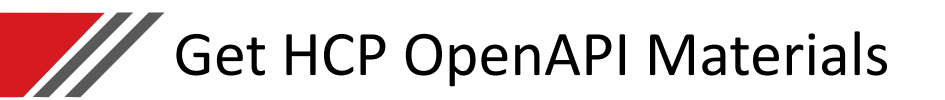

- 1. Partner registers to our TPP portal;
- 2. Download the OpenAPI installation file from <a href="https://tpp.hikvision.com/tpp/Resource">https://tpp.hikvision.com/tpp/Resource</a>;
- 3. Check the Developer Guide online from <a href="https://tpp.hikvision.com/tpp/Wiki/HCPOpenAPI">https://tpp.hikvision.com/tpp/Wiki/HCPOpenAPI</a>;

HIKVIS

4. Check the HowTo & Configuration videos on https://tpp.hikvision.com/tpp/Training

| Resource Type | Name                                                                | Description                    | Issued On  | License Required | Download |
|---------------|---------------------------------------------------------------------|--------------------------------|------------|------------------|----------|
| API           | HikGentralPro OpenAPI<br>2.2.0                                      |                                | 2022/01/12 |                  | *        |
| API.          | HikCentra/Pro OpenAPI<br>2.1.0                                      |                                | 2021/11/24 |                  | +        |
| API           | HikCentralPro OpenAPI<br>2.1.1.0930                                 |                                | 2021/11/24 |                  | *        |
| API           | HikCentralPro OpenAPI<br>2.0.2                                      |                                | 2021/07/27 |                  | *        |
| API           | HikCentralPro OpenAPI<br>2.0.1                                      |                                | 2021/03/16 |                  | *        |
| API           | HikCentralPro OpenAPI<br>2.0                                        | 1. support to add person to Ac | 2020/12/09 |                  | *        |
| How To        | Hikvision HikCentral<br>Platform & OpenAPI 1.7<br>Integration Guide |                                | 2020/09/17 |                  | *        |
| APt           | HikCentralPro OpenAPI<br>1.7                                        | ANPR: CRUD License Plate list. | 2020/07/30 |                  | *        |
| API           | HikCentralPro OpenAPt<br>1.6                                        |                                | 2020/06/12 |                  | *        |

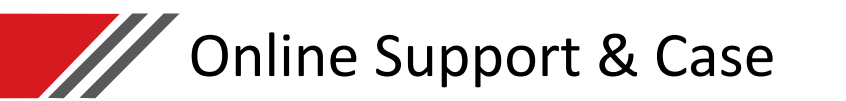

### Have Questions?? Ask us on TPP:

1. Check the Bot for frequently asking questions:

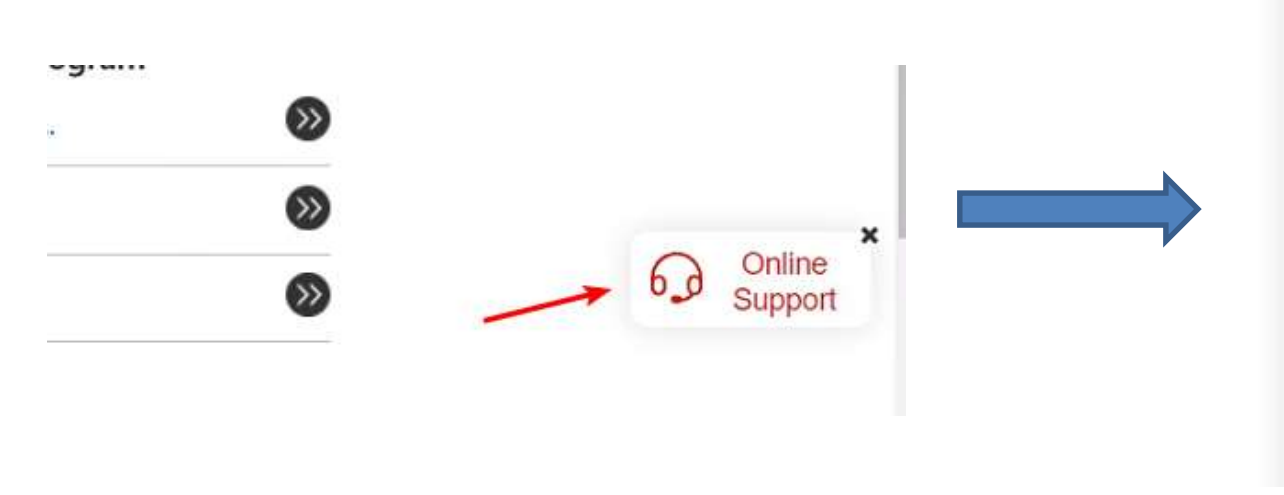

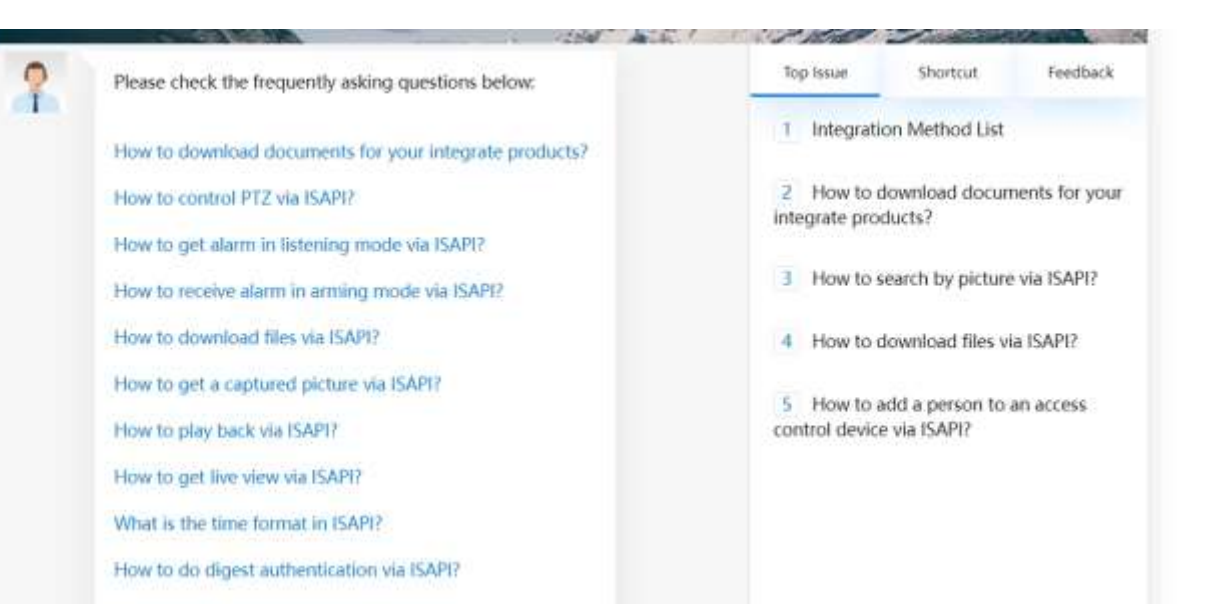

HIKVISION

2. Create a case to integration support engineer from <u>https://tpp.hikvision.com/tpp/Company</u>:

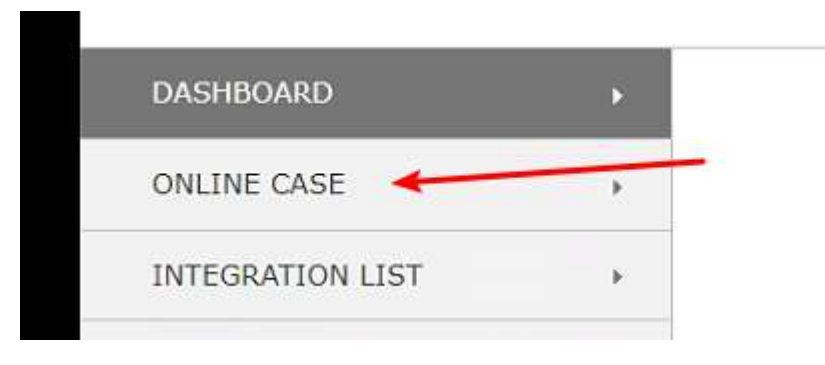

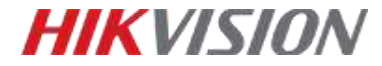

# Thank You